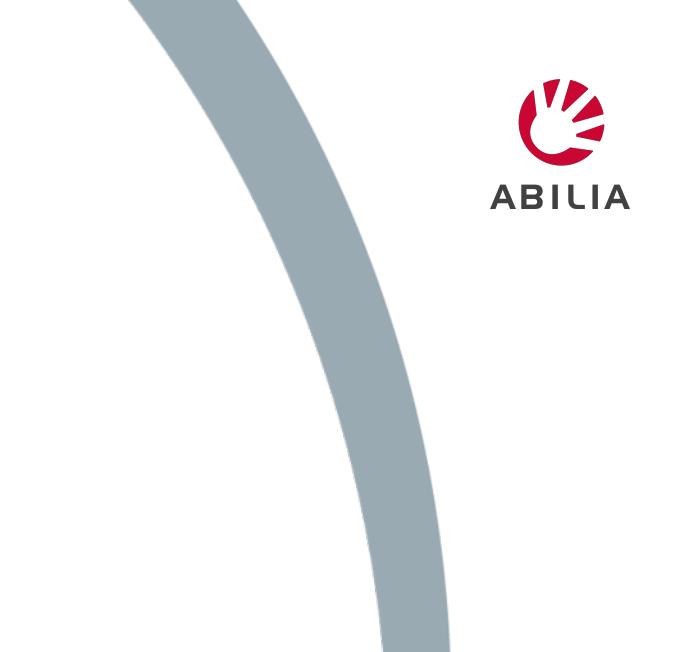

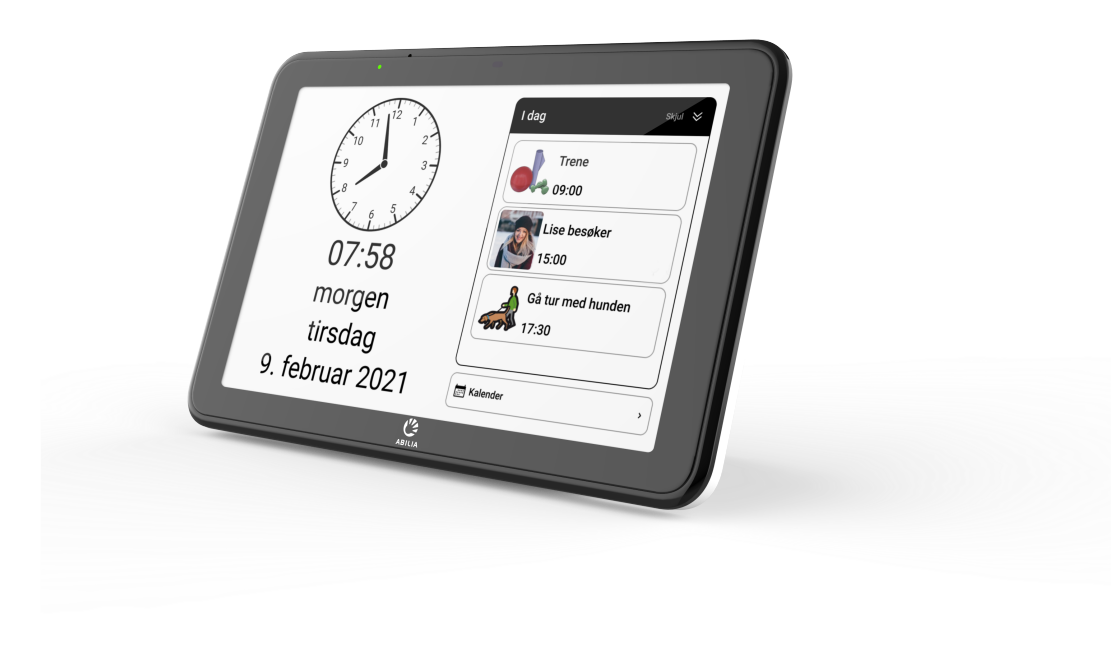

## Kom i gang med CARY Base og myAbilia

NO 5.0, november 2024

# Hva er myAbilia

#### **Beskrivelse**

myAbilia er en nettjeneste for våre digitale kognitive hjelpemidler som CARY Base. Med myAbilia får brukeren støtte med å planlegge og administrere aktiviteter eksternt. Dette kompletterer administrasjon av aktiviteter direkte i enheten.

Brukerdata er sikkerhetskopiert på myAbilia, noe som betyr at det er enkelt å erstatte hjelpemiddelet dersom det må skiftes ut.

#### **Ulike roller**

*Bruker*: Personen som bruker CARY Base.

Støtteperson: Noen som hjelper brukeren med å administrere kalenderen via myAbilia. Støttepersonen inviteres av brukeren slik at kontoen knyttes til brukeren.

*Administrator*: En person som administrerer brukerkontoen, uten tilgang til brukerens personlige data. (Ikke en obligatorisk konto)

For å logge inn, gå til <u>www.myabilia.com</u>

#### Få hjelp på avstand

For å få hjelp eksternt med å administrere kalenderen via en nettleser, kan du:

- Send en invitasjon til noen som skal være din støtteperson og som oppretter sin egen konto som er knyttet til din og derfor får tilgang til din kalender.
- Du kan logge på myAbilia med kontoen din i en nettleser for å administrere kalenderen din når du ikke har tilgang til CARY Base.

## Slik fungerer myAbilia og CARY Base synkronisering

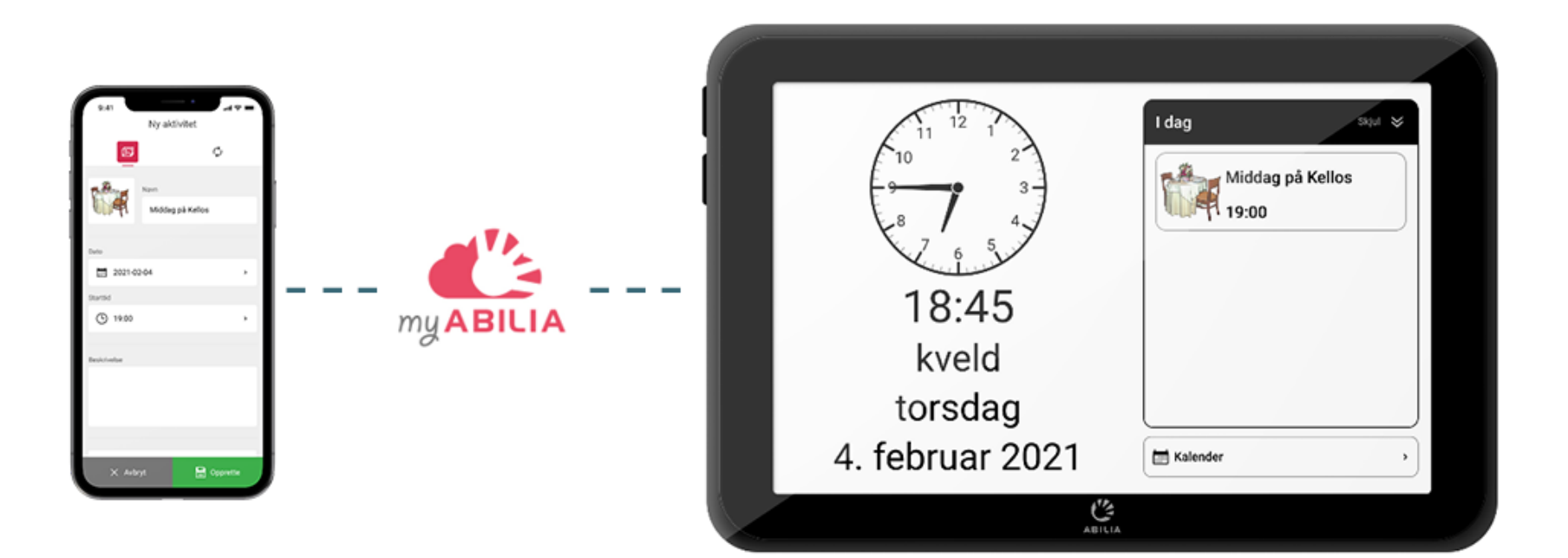

Når du er logget inn på myAbilia i en nettleser, enten med din egen konto eller hvis en støtteperson er logget inn med kontoen sin knyttet til kontoen din, kan aktiviteter legges til i kalenderen, som deretter synkroniseres for å vises i CARY Base. Aktiviteten som er opprettet i myAbilia i en nettleser, vises i CARY Base.

ABILIA

CARY Base oppdateres:

- Hvert femte minutt
- Når du trykker på Kalenderen

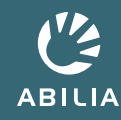

## Kom i gang steg for steg

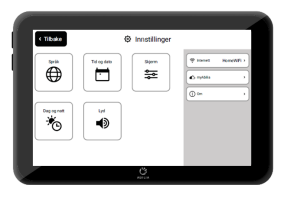

CARY Base, baseenheten

### 1. Opprett en brukerkonto for myAbilia

Når du starter opp CARY Base for første gang, gis det hjelp til å opprette en konto for myAbilia. Hvis en konto mangler av en eller annen grunn, kan dette gjøres i etterkant, bare følg instruksjonene i denne hurtigveiledningen.

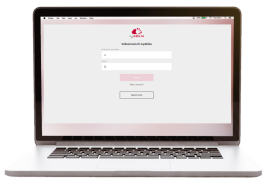

myAbilia i en nettleser på en datamaskin

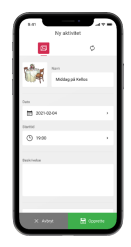

myAbilia i en nettleser på en smarttelefon

#### 2. Sørg for at kontoen er koblet til CARY Base

For at synkroniseringen skal fungere må du være logget inn med din myAbilia-konto i CARY Base.

#### 3. Inviter støttepersoner

Trenger du hjelp til å administrere kalenderen din, kan du invitere støttepersoner både via CARY Base direkte eller logget inn på myAbilia i en nettleser.

#### 4. Logg inn og tilpass myAbilia

Påloggingen med myAbilia-kontoen må tilpasses til CARY Base med tilhørende bildebibliotek.

5. Legg til aktiviteter via myAbilia

# 1. Opprett en brukerkonto for myAbilia

### **DI CARY Base**

(i) MERK: Krever internettforbindelse.

Når CARY Base startes for første gang, vil du bli veiledet til å opprette en myAbilia-konto eller logge på med en eksisterende, bare følg instruksjonene.

Når en ny konto opprettes, kan støttepersoner inviteres samtidig. Støttepersoner kan selvsagt inviteres i etterkant, se kommende instrukser.

- CARY Base er i bruk og du har ingen konto:
- 1. Trykk på Av/på-knappen på baksiden.
- 2. Velg Innstillinger @ i På/Av-menyen.
- 3. Velg **🖒 myAbilia**.
- 4. Trykk på **Opprett konto** og følg instruksjonene.

Resultat: Du vil motta en bekreftelse på skjermen på at kontoen er opprettet og CARY Base er nå knyttet til myAbilia-kontoen.

### I en nettleser via myAbilia.com

- 1. Gå til <u>www.myabilia.com</u> på en datamaskin, smarttelefon eller nettbrett.
- 2. Klikk Opprett konto-knappen.
- 3. Følg instruksjonene.

D MERK: Støtteperson kan ikke velges. For denne rollen må man inviteres av en CARY Base-bruker, se kommende instruksjoner.

Resultat: En velkomst-e-post med en bekreftelseslenke sendes til den angitte epostadressen. Klikk på koblingen for å bekrefte den nye kontoen og følg instruksjonene. Når kontoen er bekreftet, må den kobles til i CARY Base.

Hvis du allerede har en eksisterende konto, følg instruksjonene på neste side.

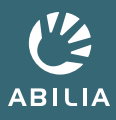

# 2. Sørg for at kontoen er koblet til CARY Base

### Sjekk pålogget konto

- MERK: For å logge inn eller opprette en konto, kreves en internettforbindelse.
- 1. Trykk på Av/på-knappen på baksiden.
- 2. Velg Innstillinger ③ i På/av-menyen.
- 3. Velg **«'ː myAbilia**.
- Sørg for at du er logget inn med kontoen din. Hvis ikke, skriv inn påloggingsdetaljene dine og trykk på Logg på.

| < Tilbake                             |                                                                                           |  |
|---------------------------------------|-------------------------------------------------------------------------------------------|--|
| Brukernawn                            | Visningsnavn                                                                              |  |
|                                       | Mitt brukernavn.                                                                          |  |
|                                       | Mine kontaktdetaljer                                                                      |  |
| navn.navn@domene.no                   | $\underline{\Lambda}$ Legg til kontaktdetaljer for å kunne gjenopprette passordet senere. |  |
|                                       |                                                                                           |  |
|                                       | Lo Støttepersoner                                                                         |  |
|                                       |                                                                                           |  |
|                                       |                                                                                           |  |
| Synced: 2021-05-19 13:00 - Successful |                                                                                           |  |

#### **D** Administrer kontoen min i CARY Base

Følgende kan håndteres i CARY Base:

- Logg inn/ut fra myAbilia
- Legg til og endre kontaktdetaljer
- Legg til støttepersoner ved å sende en invitasjon til deres e-postadresse
- Fjern tilkoblede støttepersoner
  - Image: MERK: Hvis tilstrekkelig kontaktinformasjon mangler, blir du bedt om å fylle ut den for å kunne få hjelp dersom du glemmer passordet ditt.
- TIPS: Logg inn på <u>www.myabilia.com</u> og gå til «Min profil» for å sette inn en personlig profilbilde.

## 3. Inviter støttepersoner

### **DI CARY Base**

<sup>(i)</sup> *MERK: Krever internettforbindelse.* 

- 1. Trykk på Av/på-knappen på baksiden.
- 2. Velg Innstillinger @ i Av/på-menyen.
- 3. Velg 🖒 myAbilia.
- 4. Trykk på 🖧 Støttepersoner.
- Trykk på den grønne knappen Legg til ⊕ i øvre høyre hjørne.
- 6. Skriv inn e-postadressen til støttepersonen og trykk på - Inviter.

### 🛄 I en nettleser via myAbilia

- 1. Gå til <u>www.myabilia.com</u> på datamaskin, smarttelefon eller nettbrett.
- 2. Velg fanen Innstillinger 🗇 tab.
- 3. Velg **Støttepersoner -** i venstre panel.
- 4. Klikk på den grønne knappen Inviter støtteperson ⊕ øverst til venstre.
- Skriv inn e-postadressen til støttepersonen og klikk på 20 Inviter.

Resultat: Avhengig av om personen allerede har en myAbilia-konto eller ikke, gjelder følgende:

- a. Personen har en konto: Ingen handling nødvendig, automatisk koblet til kontoen din.
- b. Personen mangler konto: Det sendes en e-post til mottakeren som må klikke på en bekreftelseslenke for å opprette en konto som så knyttes til din konto.

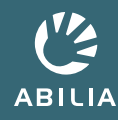

# 4. Logg inn og tilpass myAbilia

Bildebiblioteket for CARY Base må importeres til myAbilia og kobles til kontoen din.

Logg på <u>www.myabilia.com</u> og følg instruksjonene:

- 1. Velg Meny-fanen  $\equiv$ .
- 2. Velg 🖾 Bildearkiv.
- 3. Klikk på 🕈 Ny-knappen.
- 4. Velg C Importer fra....
- 5. Velg CARY.
- 6. Klikk på + Legg til.

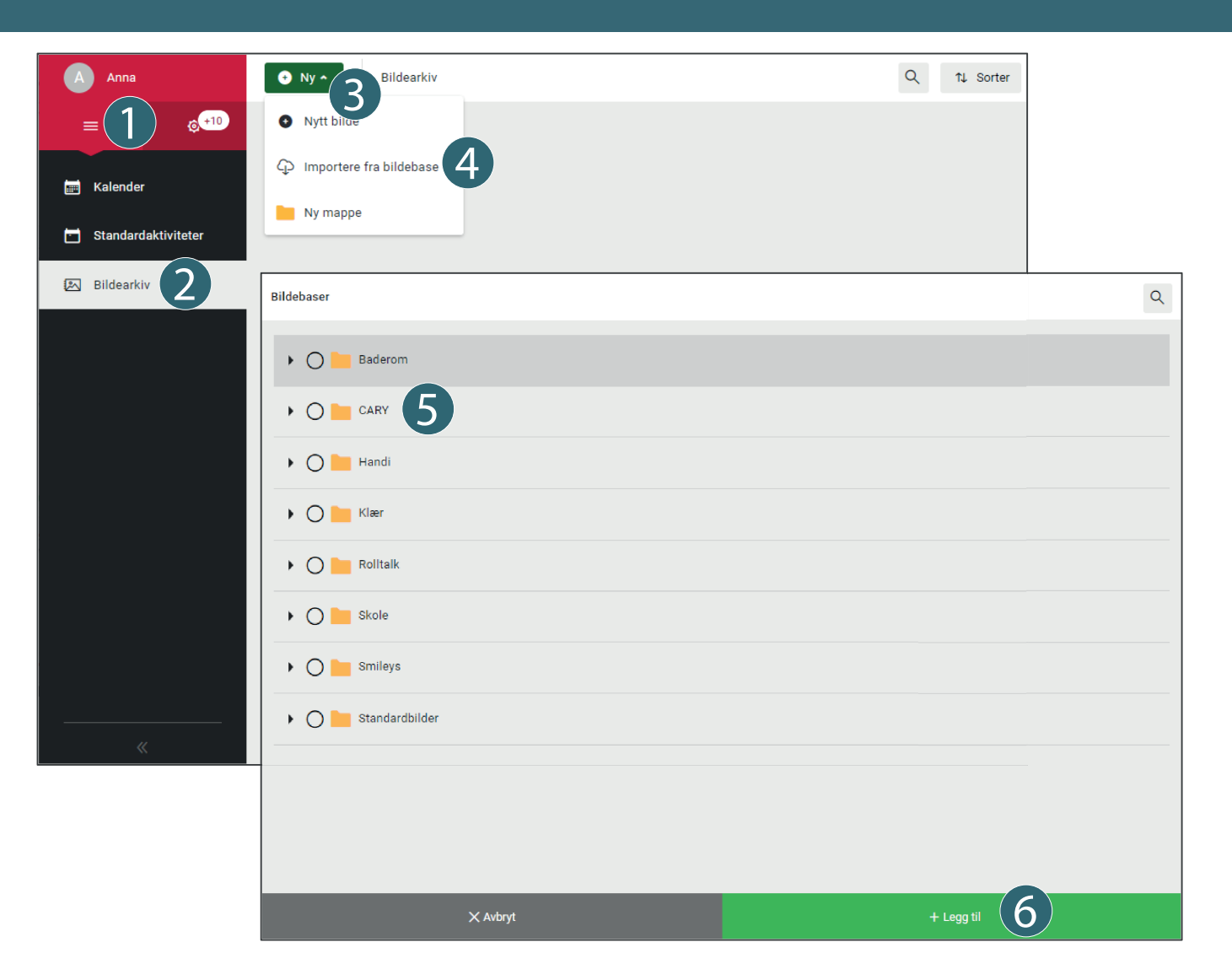

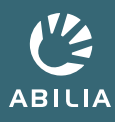

# 5. Legg inn en aktivitet i myAbilia

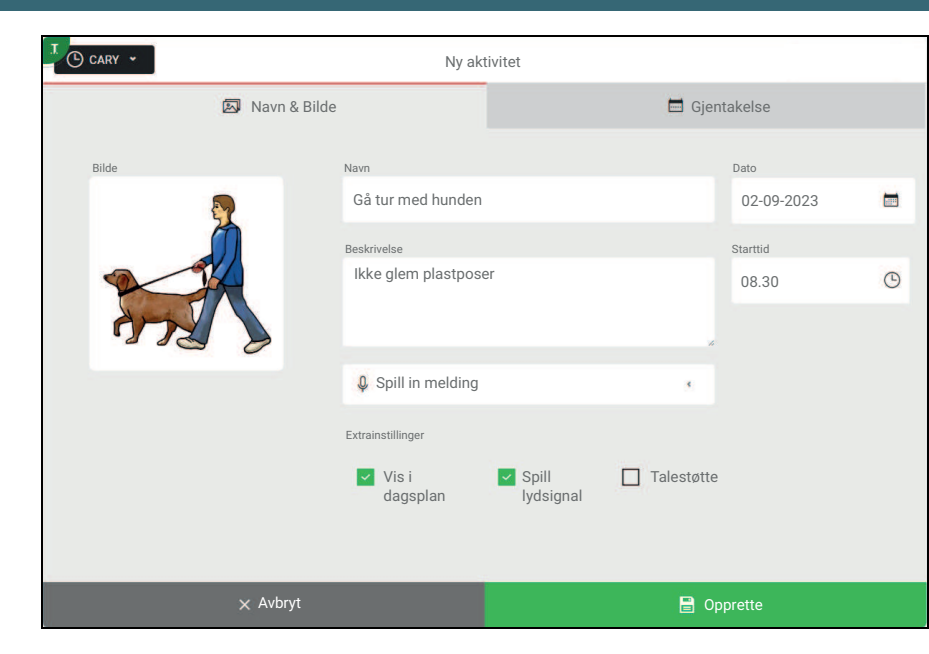

### Legg til en aktivitet i myAbilia

Bilde: Legg til et bilde fra bildearkivet eller ditt eget bilde.

Navn: Gi aktiviteten et passende navn.

Beskrivelse: Ytterligere støtteinformasjon om aktiviteten.

Spill in melding: Innspilt lyd eller lesing av tekst.

Hvordan den tilsvarende aktiviteten med spesifisert informasjon vises i CARY Base.

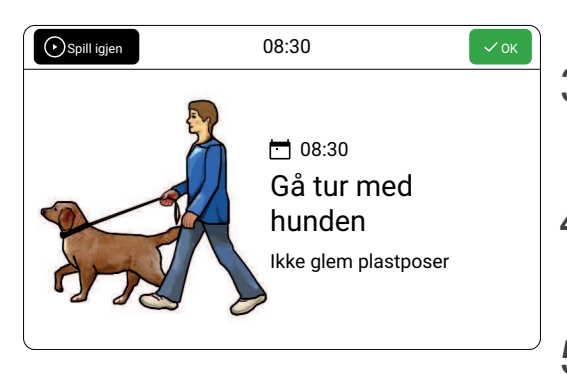

- 1. Logg inn på <u>www.myabilia.com</u> med brukerkontoen din.
- 2. Klikk direkte i kalenderen for å velge **Dato** og **Klokkeslett** for aktiviteten.
- 3. Skriv inn navnet på aktiviteten i feltet **Navn**.
- 4. Legg til et **Bilde** og en **Beskrivelse** til aktiviteten (valgfritt).
- 5. Velg å spille en melding eller tekst når påminnelsen kommer (valgfritt).
- 6. Velg **Opprette** for å lagre aktiviteten.

## Tilgang til rette hjelpemidler til rett tid kan være avgjørende

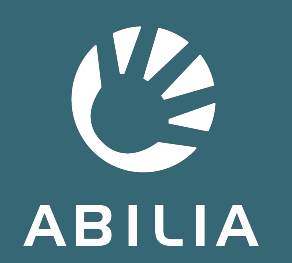

Abilia AB | www.abilia.no | info@abilia.no | +46 (0)8 - 594 694 00